## 한국법령 이해교육 이수하는 방법 How to take a course of 'Understanding Korean Laws'

|                                                        | 전남대학교 개교 70주년<br>Ма Анучески слажка мараа сичерать                                  |
|--------------------------------------------------------|-------------------------------------------------------------------------------------|
|                                                        | LOGIN                                                                               |
|                                                        | · 중 표구대하고 10                                                                        |
|                                                        | · 由 법 번 호           · ID 기억         아이디 or 비월번호 炎기                                  |
|                                                        | 토그인                                                                                 |
| 전남대학교 포털에 로그인 합니다.<br>Please loging to the CNU portal. | 전녕대학교 ID가 않으신가요? <b>회원가입하기</b><br>도움이 필요하신가요? Click here                            |
|                                                        | IT 서비스 문의       < 062) 530 - 3681-2         PC 및 로그인 장애 등       ☑ sangdam@jnu.ac.kr |
|                                                        | 会理         会型         Cゴ           대표高端이지         원격지원         나이트바르가기              |

① 전남대학교 포털에 로그인 합니다. Please login to the CNU portal.

## ② e클래스에서 e클래스홈을 클릭합니다. Please click the 'e클래스홈' under the 'e클래스'.

| 전남대학<br>7개5 4147/5/5/45 | 교 개교 70주   | 년<br>sn       |                       | Ĩ                                               | 8육지원 게시 <sup>4</sup> | 판 커뮤니케이션 서비스데스크                        |
|-------------------------|------------|---------------|-----------------------|-------------------------------------------------|----------------------|----------------------------------------|
|                         |            |               |                       | 상 공모<br>과학 구성원 및 자역한 누구니<br>교학기례과 (061-659-6233 | ^                    |                                        |
|                         | 2022억원도 19 | 4기 포신영역영(뉟    | 품) 신걸 중고              |                                                 | ~                    | · · · · · · · · · · · · · · · · · · ·  |
|                         |            | 201 (M. 1994) | and the second second |                                                 | Ŷ                    | ☺ 코로나19 안내                             |
|                         | 요 정보       | ↓ 알림          | 印 도서                  | ⑦ 문의                                            |                      | 고로나19 화진차 등록 1월 건물 출입 신청               |
| 내학사행정 🗔                 | 묻고답하기      | 자계부·상담        | 은클래스                  | Dodream<br>e포트플리오                               | 1 Office 365         | 코로나19 안내 코로나19 현황 정부 공식 사이트            |
| 0                       | 0          | 0             | 8                     | 8                                               | 0                    | 코로나19 광주광역시 현황 경주광역시 블로그               |
| CNU TODAY               |            |               |                       |                                                 | 에 포털 바로가기 🎝          | @ e클래스 교육훈련 설문·조사                      |
| R.                      | 4          | A.D.          | 인문마을 프로적              |                                                 | P.P. Change and the  | C                                      |
|                         |            |               |                       |                                                 |                      | ■<br>e클래스에서 e클래스홈 클릭                   |
| 전남대·중증장애인               | 복지협 전남다    | 도서벽지 초등학      | 호남학 연구원 좋             | 은삶성 전남                                          | 녹색환경지원센터,            | Please click the 'e클레스옴' under the e클레 |

## ③ e클래스홈에 접속한 후 왼쪽 메뉴에서 '자율강좌'를 클릭합니다.

When you access the e-class, please click the '자율강좌' on the left side.

| (2) 전날대학교                                                                                                    | 🗏 🌲 🗳 III. 💷 🕫                                                                     |
|----------------------------------------------------------------------------------------------------|------------------------------------------------------------------------------------|
| 응 My Pape · · · · · · · · · · · · · · · · · · ·                                                                                                    | 중요공지<br>이 아이나 10 대부운 수영 일곱수어                                                       |
| [1] 나의 강화 · · · · · · · · · · · · · · · · · ·                                                                                                    | (전 1004년 18 18)<br>(전 1004년 18 18)<br>(전 1004년 18 18)                              |
| <sup>☆</sup> <sup>#837#</sup> 공지사항 │ 진행 강좌 공지 │ 설문                                                                                                    | 5(st/)<br>(1)                                                                      |
| (Ⅲ 9824 <b>자율강좌 선택</b><br>Please click the '자율강좌'                                                                                                    | 2022-04-15.33.42 (여왕전왕)(632-8일 - 7월12일) - 2022-04-15.31<br>2022-04-15.31           |
| N/2         5 영상 특 h 업         - 수 경계록 38 생 년 학생 월득           N/2         동 영상 특 h 업         - 수 경계록 38 생 년 학생 월득           N/2         8 지 배ト업         - (교수가 대성) 2021-2학기 6 급객스 수 업 관련 가료 백업 병법 안내           · · · · · · · · · · · · · · · · · · · | 2002/01/21 2111 전체 영립<br>2002/02-40+409.52 전파 영립 나용이 없습니다.<br>2002/10/211015 모두 표가 |
| - 군 이적님 수관정 필목<br>- 2021학년도 2학기 백신 공급계 및 성적행가 방법<br>- (교수자 대상)2021-1학기 수급해스 수업 관련 자료 백업 방법 인내                                                                                                    | 2021-04-7.10 41<br>2021-03-6.13.97<br>2021-05-6.90548                              |

④ '자율강좌 목록'을 클릭합니다. Please click the '자율강좌 목록'.

| 것전남대학교               |                                                  |                  |    | 8.4 | . 🖉 🖩 📴     | 19 <del>9</del> |
|----------------------|--------------------------------------------------|------------------|----|-----|-------------|-----------------|
| /År My Page →        | · · · 자료강좌                                       |                  |    |     |             |                 |
| 🗍 पक्ष वस 🗸          | 자율강좌                                             |                  |    |     |             |                 |
| ፼ моос ∨             |                                                  |                  |    |     |             |                 |
| 🕅 मक्षरम             | 나의 <b>지율강좌</b> 지율강좌 목록                           |                  |    |     |             | -               |
| [2] 배시지              |                                                  | 540) <b>2</b> 44 |    |     | + 자율강좌 개설하기 |                 |
| ∭ 018@44 ~           | · <b>사귤성와 독독신댁</b><br>Please click the '자율강좌 목록' |                  |    |     |             |                 |
| 👫 हलक जम्ब           | 나의 자율강좌                                          |                  |    |     |             |                 |
| भौते असलामध          | 번호 공개여부 분류                                       | 자율감좌 명           | 역할 | 상태  | 비고          |                 |
| e급객스 ZOOM<br>사용자 배뉴일 |                                                  | 등록된 자율강화가 없습니다.  |    |     |             |                 |
|                      |                                                  |                  |    |     |             |                 |
|                      |                                                  |                  |    |     |             |                 |

⑤ 자율강좌 목록 중 84~86번 강좌에서 1가지를 선택하여 입장하기를 클릭합니다.

Please choose one course from courses with number 84(Korean), 85(English) and 86(Chinese) and click the '입장하기(enter)'.

| COOSSILIE DATIONAL OPPOTENT |                                         |                                                                                                    |                                                       |                                      |                                                              |                                                         |                                                             |                                                                                    |                                                                                         |                                           |
|-----------------------------|-----------------------------------------|----------------------------------------------------------------------------------------------------|-------------------------------------------------------|--------------------------------------|--------------------------------------------------------------|---------------------------------------------------------|-------------------------------------------------------------|------------------------------------------------------------------------------------|-----------------------------------------------------------------------------------------|-------------------------------------------|
| 나의 강화 🗸 🗸                   | 기오가지                                    |                                                                                                    |                                                       |                                      |                                                              |                                                         |                                                             |                                                                                    |                                                                                         |                                           |
| моос 🔷                      | 시표경기                                    |                                                                                                    |                                                       |                                      |                                                              |                                                         |                                                             |                                                                                    |                                                                                         |                                           |
| 처음강좌                        | 나의 자율                                   | 2리 사용감과 목록                                                                                                    |                                                       |                                      |                                                              |                                                         |                                                             |                                                                                    |                                                                                         |                                           |
| ગોનગ                        |                                         |                                                                                                    |                                                       |                                      |                                                              |                                                         |                                                             |                                                                                    |                                                                                         |                                           |
| N용면데 ~                      |                                         | 분류                                                                                                    | £₽ ×                                                  |                                      |                                                              |                                                         |                                                             |                                                                                    |                                                                                         |                                           |
|                             |                                         | 검색                                                                                                    | 자율강좌 명 👻 검색이                                          | 검색                                   |                                                              |                                                         |                                                             |                                                                                    | ±.3                                                                                     | 사율강의 개설하?                                 |
|                             |                                         |                                                                                                    |                                                       |                                      |                                                              |                                                         |                                                             |                                                                                    |                                                                                         |                                           |
| / - 생자 매뉴얼                  |                                         |                                                                                                    |                                                       |                                      |                                                              |                                                         |                                                             |                                                                                    |                                                                                         |                                           |
| -738+ 20004                 | 변호                                      |                                                                                                    |                                                       | 자율강화 명                               |                                                              |                                                         | 개설자                                                         | 분류                                                                                 | 승인방법                                                                                    | 신청                                        |
| e클레스 ZOOM<br>사용자 매뉴얼        | 변호<br>88                                | 81 Pruefungsvorbereitung<br>[2022-06-27 - 2022-07-06]                                                                                                    |                                                       | 자율강과 명<br>한                          | 국어, 영어, 중국어                                                  | 중 1가지를 선택                                               | <sup>개설자</sup><br>하여 '입진                                    | <sup>분류</sup><br>당하기' 클릭                                                           | 승인방법                                                                                    | 신청<br>신성하기                                |
| e클랙스 700M<br>사용자 때뉴일        | 변호<br>88<br>87                          | 81 Pruefungsvorbereitung<br>[2022-06-37 - 2023-07-06]<br>현대대수학<br>[2022-09-28 - 2022-08-31]                                                                                                    |                                                       | 자율강화 명<br>한<br>Pie<br>(Korean, Engli | 국어, 영어, 중국어<br>ease choose one cour<br>ish or Chinese) and c | 중 1가지를 선택<br>se from courses in<br>lick the button of ' | <sup>개설자</sup><br>하여 '입진<br>) 3 differen<br>입장하기(el         | 분류<br>상하기' 클릭<br>at languages<br>nter)' on the rig                                 | 승인방법<br>ht side.                                                                        | 신청<br>신왕하기<br>2 기                         |
| e클레스 ZOOM<br>사용과 때뉴 영       | 변호<br>88<br>87<br>86                    | 81 Pruefungsvorbereitung<br>[2022-06-37 - 2022-07-06]<br>包印印수학<br>[2022-06-21 - 2022-06-31]<br>(外国協学生) 利润(古中教術校<br>[2022-06-31 - 2022-06-71])                                                                                                    | 育 (中文)                                                | 자율간확 명<br>한<br>Ph<br>(Korean, Engli  | 국어, 영어, 중국어<br>ease choose one cour<br>ish or Chinese) and c | 중 1가지를 선택<br>se from courses in<br>lick the button of ' | 개설자<br>하여 '입장<br>1 3 differen<br>입장하기(er<br>박은지             | 분류<br><b>상하기' 클릭</b><br>tt languages<br>nter)' on the rig                          | 승연방법<br>ht side.<br>자동 승인                                                               | 신청<br>신성(07)<br>연 기<br>신성(07)             |
| e클릭스 ZOOM<br>사용과 메뉴털        | 변호<br>88<br>87<br>85                    | 81 Pruefungsvorbereitung<br>[2022/09:37 = 2022/07:06]<br>世(日中年)<br>[2022/09:21 = 2022/07:31]<br>(外国留学生) 利益(古中年時時<br>[2022/09:21 = 2022/09:31]<br>(For International Students))<br>[2022/09:21 = 2022/09:31]                                                                                                    | 層(中文)<br>Indestanding Korean Law/Englishi             | 자율강화 또<br>한<br>Pl<br>(Korean, Engli  | 국어, 영어, 중국어<br>ease choose one cour<br>ish or Chinese) and c | 중 1가지를 선택<br>se from courses in<br>lick the button of ' | 개설자<br>하여 '입즈<br>1 3 differen<br>입장하기(er<br>박은지<br>박은지      | 분류<br><b>날하기' 클릭</b><br>nt languages<br>nter)' on the rig<br>기타<br>기타              | 승인방법           ht side.           자동 승인                                                 | 신청<br>신왕하기<br>연 경<br>연장하기                 |
| e 클릭스 ZOOM<br>사용자 배뉴열       | <b>世史</b><br>88<br>87<br>85<br>85<br>84 | 81 Pruefungsvorbereitung<br>Datz 49:37 - 2022-07-061<br>별다다~학<br>Datz 49:13 - 2022-07-061<br>(서태대주도) 4063-8455398<br>(2022-09-21 - 2022-06-21)<br>(2022-09-21 - 2022-06-21)<br>(2022-09-21 - 2022-06-21)<br>(2022-09-21 - 2022-06-21)<br>(2022-06-21 - 2022-06-21)                                                                                                    | 夏(中文)<br>Indestanding Korean Law(English)<br>工品(世元の)  | 자율권화 명<br>한<br>Pi<br>(Korean, Engli  | 국어, 영어, 중국어<br>ease choose one cour<br>ish or Chinese) and c | 중 1가지를 선택<br>se from courses in<br>lick the button of ' | 개설자<br>하여 '입장<br>3 differen<br>입장하기(en<br>박은지<br>박은지<br>박은지 | 분류<br><b>당하기'클릭</b><br>It languages<br>nter)' on the rig<br>기타<br>기타               | 승연방법<br>ht side.<br>자동 승인<br>자동 승인                                                      | 신청<br>신방파기<br>코 카<br>외장파기<br>입장파기<br>입장파기 |
| e클릭스 200M<br>사용과 특합법        | 世史<br>88<br>87<br>85<br>85<br>84<br>83  | 81 Pruefungsvorbereitung<br>Datz and ジェー2022/47-081<br>日本(中心)<br>(内国(中学生) 4(202467-01)<br>(内国(中学生) 4(202467-01)<br>(中の) 14-2022-06-11)<br>(中の) 14-2022-06-11)<br>(中の) 14-2022-06-11)<br>(日本) 24-20-45-01<br>(日本) 24-2022-06-21)<br>(日本) 24-20-45-21)<br>(日本) 24-20-45-21)<br>(14-20-45-21)<br>(14-20-45-21)<br>(14-20- | 育(中文)<br>Inderstanding Korean LawiEnglish1<br>二年(日子の) | 자율강력 면<br>한<br>Pl<br>(Korean, Engli  | 국어, 영어, 중국어<br>ease choose one cour<br>ish or Chinese) and c | 중 1가지를 선택<br>se from courses in<br>lick the button of ' | 개설자<br>하여 '입즈<br>a differen<br>입장하기(ei<br>박은지<br>박은지<br>방원주 | 분류<br><b>J 하기' 클릭</b><br>It languages<br>nter)' on the rig<br>기타<br>기타<br>기타<br>지막 | 승연방법           ht side.           자동 승인           자동 승인           자동 승인           자동 승인 | 신청<br>신성화기<br>연 가<br>연장하기<br>연장하기<br>신청불가 |

⑥ 등록요청을 클릭합니다. Please click the 'Registration Request'.

| <b>f</b> t | (For Internationa                 | l Studen | nts)Understanding Korean Law(English)                                             | . 🥝 🗉 | 모그아웃 |
|------------|-----------------------------------|----------|-----------------------------------------------------------------------------------|-------|------|
| Re         | 강의실 흄                             |          | ♠ > (For international StudentsSunderstanding Kowan Law(English) > 句 記名句 長男月月 予視会 |       |      |
| 8          | 성적/출석관리 •<br>· 학습이력변왕<br>· 학습진도현황 |          | 등록 조건                                                                             |       |      |
| 1.25       | · 성격부<br>기타 관리 •                  |          | (For International Students)Undestanding Korean Law(English)                      |       | B.   |
| 8 8        | 학습활동<br>② 개요<br>③ 과제              | 1        | 운명지: 박은지<br>★ 스스로 등록 (화일)                                                         |       |      |
|            | (दिह्य)+<br>(दिह्य)+)             |          | 동쪽요청 클릭<br>Fease click the 'Registration Request'                                 |       |      |

⑦ 제목을 클릭하여 끝까지 시청하면 교육 이수가 완료 됩니다. Please click the title and watch the video until the end to complete the course.

| A  | (For International Students)              | Understanding Korean Law(English)                                                                                                    | ۲  | 2 | 9 DE 19 | ÷, |
|----|-------------------------------------------|----------------------------------------------------------------------------------------------------|----|---|---------|----|
| ße |                                           | マインインインインインインイン                                                                                                    | 17 | U |         | 1  |
| ۵  | 박은지 이 바운지                                 |                                                                                                    |    |   |         |    |
| 鬪  |                                           |                                                                                                    |    |   |         |    |
| ×  | 경역실 홈 -                                   |                                                                                                    |    |   |         |    |
| Ø  | 성적/출석관리 *<br>· 학습이력변활                     | 강의 개요                                                                                                    |    |   |         |    |
| m  | · 학습진도현황<br>· 성객부                         |                                                                                                    |    |   |         |    |
|    | 기타 관리 •                                   |                                                                                                    |    |   |         |    |
|    | 학습활동                                      |                                                                                                    |    |   |         |    |
|    | <ul> <li>것 제요</li> <li>① 각제</li> </ul>    | <sup>주제 별 핵</sup> 활동 클릭하여 끝까지 시청하면 교육 이수가 완료됩니다.<br>Please click the title and watch the video until the end to complete the course. |    |   | 전체 👻    |    |
|    | <ul> <li>() 자입</li> <li>() 동경성</li> </ul> |                                                                                                    |    |   |         |    |
|    | (0)¥2(+)                                  | International Students/Understanding Korean Law/English 2012/08/21 0000 00 - 2012/08/31 25 59 60; 17 55                              |    |   |         |    |
|    |                                           |                                                                                                    |    |   |         |    |
|    |                                           | 2                                                                                                    |    |   |         |    |